## um Wireless Windows OS

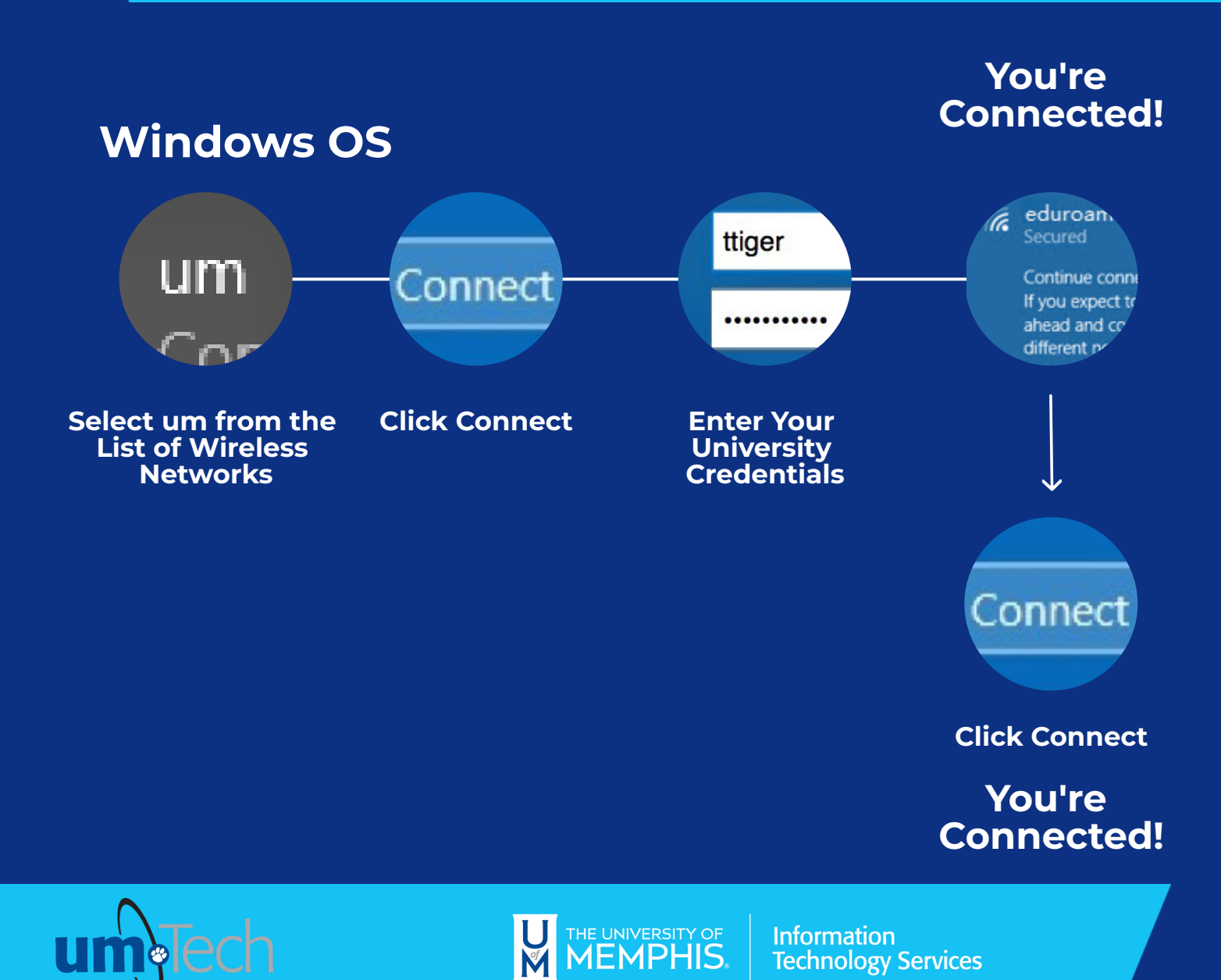

revised 5.18.23